|                | Før bruk                                               | Installasjon | Innstilling/justering | Feilsøking |   |
|----------------|--------------------------------------------------------|--------------|-----------------------|------------|---|
| Install<br>Fle | lasjonsveiledni<br>XScan <sup>®</sup> S<br>fargeskjerm | SX3031W      | <b>/-H</b>            |            | • |

## [Plassering for forsiktighetserklæring]

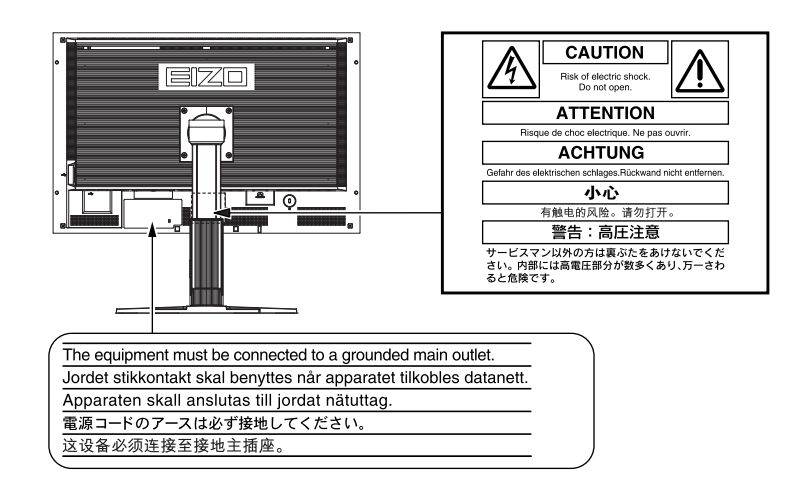

## Om installasjonsveiledningen og brukerveiledningen

| Installasjonsveiledning<br>(denne veiledningen) | Inneholder grunnleggende informasjon, fra tilkobling av skjermen til PC til bruk av skjermen.            |
|-------------------------------------------------|----------------------------------------------------------------------------------------------------|
| Brukerveiledning<br>(PDF-fil på CD-ROM*)        | Inneholder informasjon om bruk, som for eksempel skjermjusteringer,<br>innstillinger og spesifikasjoner. |
| <b>PRECAUTIONS</b><br>(FORSIKTIGHETSREGLER)     | Beskriver hvordan du bruker skjermen på en trygg måte.                                                   |

\* Adobe Reader må installeres.

• Produktspesifikasjonene kan variere i forhold til salgsområdene. Kontroller at veiledningen er skrevet på det språket som brukes der produktet ble kjøpt.

Copyright© 2007-2008 EIZO NANAO CORPORATION. Alle rettigheter forbeholdt.

Ingen deler av denne veiledningen kan reproduseres, lagres i et gjenfinningssystem eller overføres i noen form eller på noen måte, det være seg elektronisk, mekanisk eller annet, uten skriftlig forhåndstillatelse fra EIZO NANAO CORPORATION.

EIZO NANAO CORPORATION er ikke forpliktet til å holde innsendt materiale eller informasjon konfidensielt med mindre dette er avtalt på forhånd i samsvar med EIZO NANAO CORPORATIONs mottak av slik informasjon. Selv om vi har gjort alt for å sikre at denne veiledningen inneholder oppdatert informasjon, må du være oppmerksom på at spesifikasjonene for EIZO-skjermen kan endres uten forvarsel.

ENERGY STAR er et registrert varemerke i USA.

Apple og Macintosh er registrerte varemerker som tilhører Apple Inc.

VGA er et registrert varemerke som tilhører International Business Machines Corporation.

DPMS er et varemerke og VESA er et registrert varemerke som tilhrrer Video Electronics Standards Association.

Windows er et registrert varemerke som tilhører Microsoft Corporation.

PowerManager er et varemerke som tilhřrer EIZO NANAO CORPORATION.

FlexScan, ScreenManager, i•Sound og EIZO er registrerte varemerker som tilhører EIZO NANAO CORPORATION i Japan og andre land.

| denne <sup>v</sup> | <b>VERHETSSYMBC</b><br>veiledningen brukes sikkerl                                                                                                    | <b>)LER</b><br>netssymbolene nedenfor. De a                                                                                                    | ngir kritisk | informasjon. Les den                                                                                                    | n grundig.                                                                                                    |                                                                                                    |
|--------------------|----------------------------------------------------------------------------------------------------|----------------------------------------------------------------------------------------------------|--------------|----------------------------------------------------------------------------------------------------|----------------------------------------------------------------------------------------------------|----------------------------------------------------------------------------------------------------|
| $\wedge$           | <b>ADVARSEL</b><br>Dersom informasjonen i o<br>overholdes, kan det føre t<br>personskade.                                                                                                    | en ADVARSEL ikke<br>il alvorlig eller livstruende                                                                                                    |              | <b>FORSIKTIG</b><br>Dersom informasjon<br>overholdes, kan det t<br>eller skade på eiende                                                                                                    | en i en FORSIKTIG-meldi<br>føre til moderat personskad<br>om eller produktet.                                                                                                    | ng ikke<br>e og/                                                                                        |
| $\bigcirc$         | Angir en forbudt handling                                                                                                    | g.                                                                                                    |              |                                                                                                    |                                                                                                    |                                                                                                    |
|                    | Angir en obligatorisk han                                                                                                    | dling som må utføres.                                                                                                    |              |                                                                                                    |                                                                                                    |                                                                                                    |
| OR:                | SIKTIGHETSREC<br>ADVARSEL                                                                                                    | GLER                                                                                                    |              |                                                                                                    |                                                                                                    |                                                                                                    |
|                    |                                                                                                    |                                                                                                    |              |                                                                                                    |                                                                                                    |                                                                                                    |
| <u> </u>           | Hvis det kommer røyk<br>lukter brent eller hvis o<br>enheten, må du umidde<br>strømkontakter og kon<br>Dersom du forsøker å bruk<br>føre til brann, elektrisk støt                                                                                                    | fra enheten, hvis det<br>lu hører rare lyder fra<br>elbart koble fra alle<br>takte forhandleren.<br>e en skadet enhet, kan det<br>eller skade på utstyret.                                                                                                    |              | Bruk den vedlagt<br>til det standard st<br>Forsikre deg om at s<br>enn spenningen som<br>Dersom spenningen<br>som er godkjent for<br>elektrisk støt.<br>Strømforsyning: 100<br>50/60 Hz                                                                                                    | te strømkabelen og kok<br>trømuttaket.<br>spenningen i uttaket ikke er<br>a er godkjent for strømkabe<br>i uttaket er høyere enn spe<br>kabelen, kan det føre til bra<br>0-120/200-240 V vekselstrø                                                                                                    | høyere<br>len.<br>nningen<br>ann elle                                                                   |
|                    | Hvis det kommer røyk<br>lukter brent eller hvis o<br>enheten, må du umidde<br>strømkontakter og kon<br>Dersom du forsøker å bruk<br>føre til brann, elektrisk støt<br>Hold små gjenstander<br>enheten komme i konta<br>Dersom små gjenstander få<br>ventilasjonsåpningene og in<br>det kommer væske ned i ka<br>brann, elektrisk støt eller sl<br>gjenstand eller væske kom<br>umiddelbart koble fra enhe<br>servicetekniker til å kontro<br>bruk igjen. | fra enheten, hvis det<br>lu hører rare lyder fra<br>elbart koble fra alle<br>takte forhandleren.<br>e en skadet enhet, kan det<br>e eller skade på utstyret.<br>unna enheten, og ikke la<br>akt med væsker.<br>iller ned i<br>nn i kabinettet, eller dersom<br>abinettet, kan det føre til<br>kade på utstyret. Hvis en<br>mer inn i kabinettet, må du<br>ten. Få en kvalifisert<br>llere enheten før den tas i | $\bigcirc$   | <ul> <li>Bruk den vedlagt<br/>til det standard si<br/>Forsikre deg om at si<br/>enn spenningen som<br/>Dersom spenningen<br/>som er godkjent for<br/>elektrisk støt.</li> <li>Strømforsyning: 100<br/>50/60 Hz</li> <li>Plasser enheten p<br/>Hvis ikke kan det fø<br/>skade på utstyret.</li> <li>Ikke plasser enhete<br/>biler osv.).</li> <li>Ikke plasser enhete<br/>biler osv.).</li> <li>Ikke plasser enhete<br/>biler osv.).</li> <li>Ikke plasser enhete<br/>biler osv.).</li> <li>Ikke plasser enhete<br/>biler osv.).</li> <li>Ikke plasser enhete<br/>biler osv.).</li> <li>Ikke plasser enhete<br/>biler osv.).</li> </ul> | te strømkabelen og kot<br>trømuttaket.<br>spenningen i uttaket ikke er<br>a er godkjent for strømkabe<br>i uttaket er høyere enn spe<br>kabelen, kan det føre til bra<br>0-120/200-240 V vekselstrø<br>på et egnet sted.<br>ore til brann, elektrisk støt e<br>en utendørs.<br>en i transportsystemer (skip<br>en i støvete eller fuktige om<br>en på et sted der det kommo<br>n.<br>en i nærheten av varmegend<br>tere. | høyere<br>len.<br>nningen<br>ann eller<br>om,<br>ller<br>o, fly, tog<br>ngivelse<br>er damp<br>ererende |

• Ikke plasser gjenstander på ventilasjonsåpningene. • Ikke installer enheten i et lukket rom.

• Ikke bruk enheten i liggende stilling eller opp ned. Dersom ventilasjonsåpningene blir blokkert, hindres luftstrømmen. Dette kan føre til brann, kan føre til brann, elektrisk støt eller skade på utstyret. strømmen ved eventuelle problemer.

2

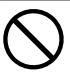

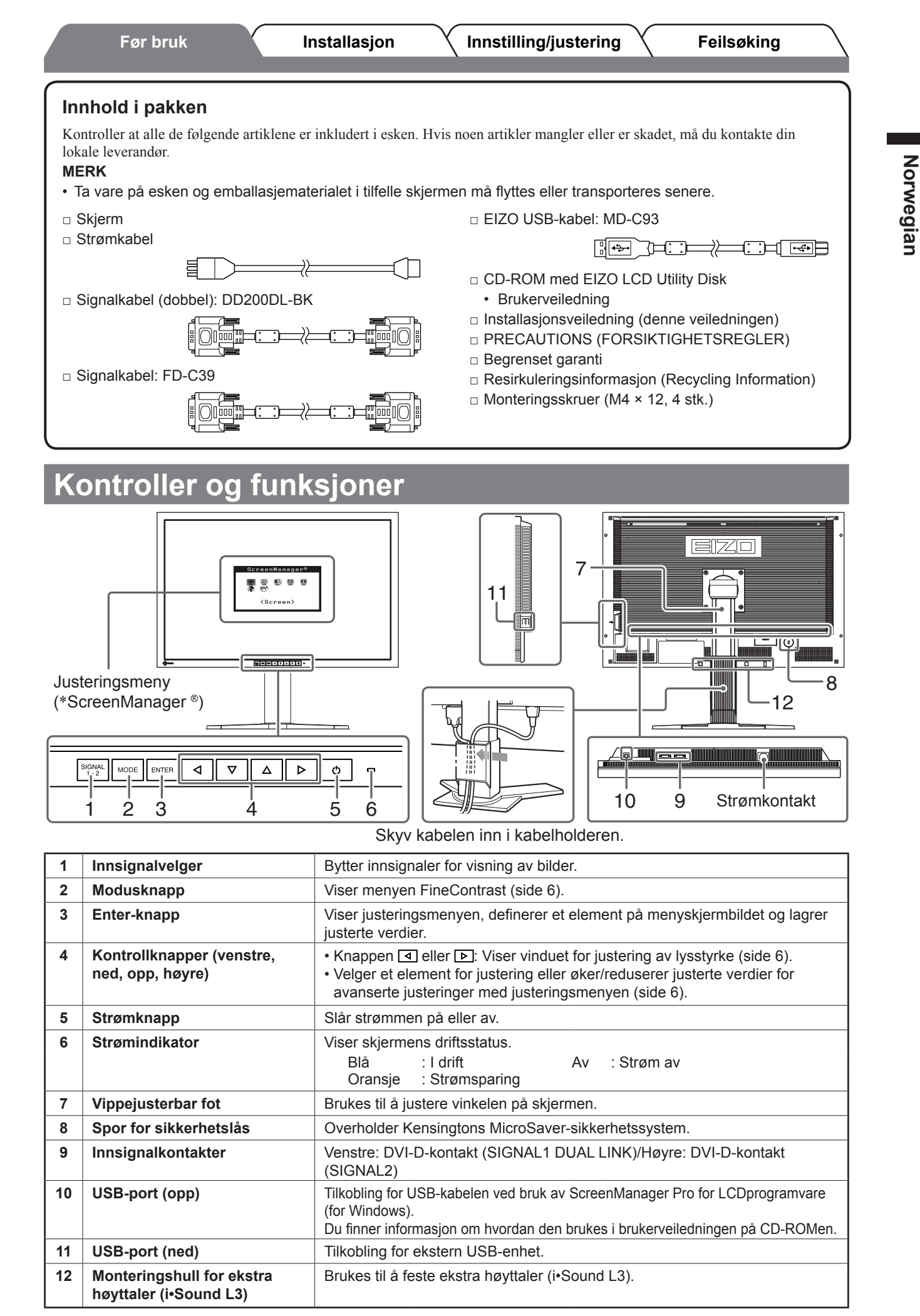

\* ScreenManager <sup>®</sup> er et EIZO-kallenavn på justeringsmenyen. (Du finner informasjon om hvordan du bruker ScreenManager i brukerveiledningen på CD-ROMen.)

3

# Koble til kabler

## Obs

Norwegian

 Når du bytter ut din eksisterende skjerm med en SX3031W-H-skjerm, må du huske å endre PC-innstillingene for oppløsning og vertikal frekvens slik at de samsvarer med innstillingene som er tilgjengelige for SX3031W-Hskjermen, før du kobler til PCen. Du finner disse innstillingene i tabellen for oppløsning (på baksiden av omslagssiden).

## **1** Forsikre deg om at skjermen og PCen er slått av.

### **2** Koble skjermen til PCen med en signalkabel som passer til kontaktene.

Når kabelkontaktene er koblet til, strammer du skruene på kontaktene for å feste koblingen skikkelig.

#### • Når skjermkortet på PCen er kompatibelt med en oppløsning på 2560 × 1600 punkter (enkeltvisning);

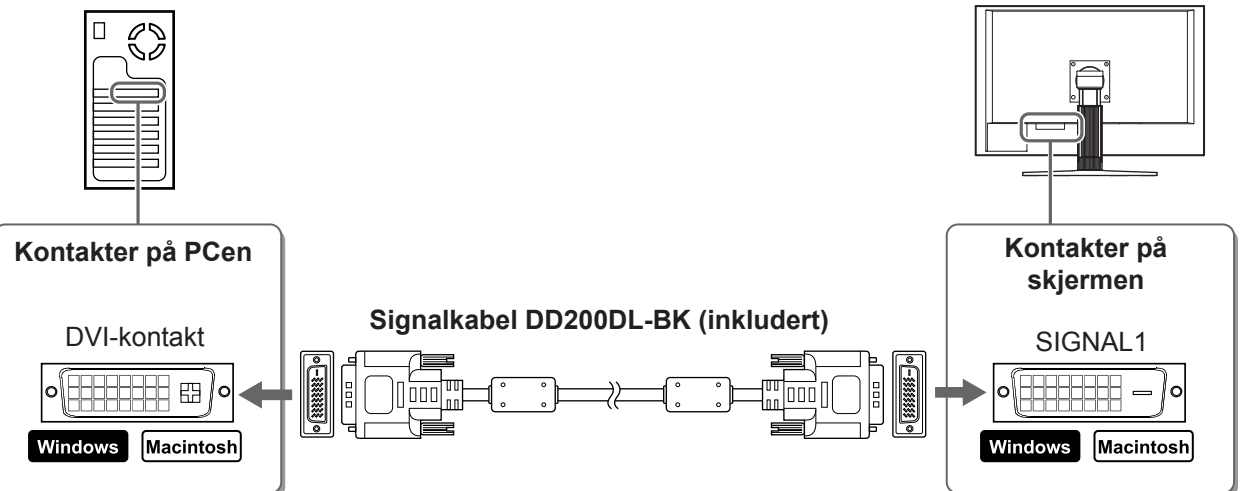

• Når skjermkortet på PCen ikke er kompatibelt med en oppløsning på 2560 × 1600 punkter (dobbeltvisning); Dobbeltvisning (samtidig visning på venstre og høyre side) er tilgjengelig ved å bruke et dobbelt DVI-Dsystemskjermkort eller to valgfrie skjermkort.

Dobbeltvisning med oppløsning på 1280 × 1600 punkter, er maksimal visningsstørrelse.

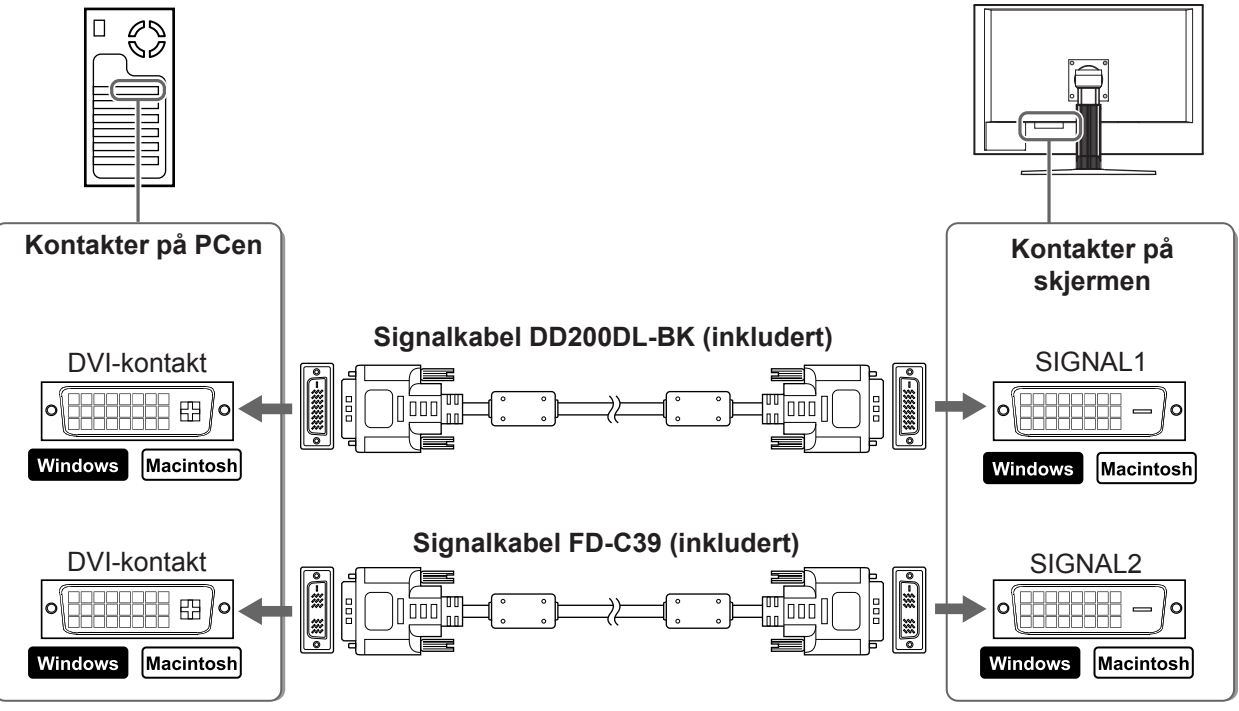

**3** Plugg strømkabelen inn i strømuttaket og strømkontakten på skjermen.

Før bruk

Installasjon

Innstilling/justering

# Justere skjermens høyde og vinkel

Juster skjermhøyden, vipp og drei skjermen til beste arbeidsstilling.

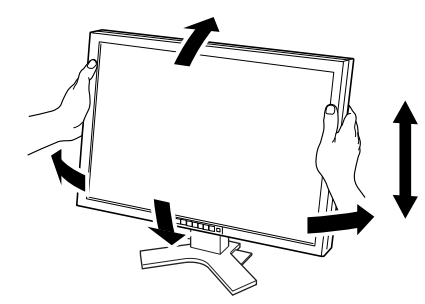

# Stille inn skjermvisningen

- **1** Forsikre deg om at skjermen og PCen er slått av.
- **2** Angi skjermmodus ved å trykke 🖒 mens du holder inne 🕅

Enkeltvisning: Velg <Single Display>. Dobbeltvisning: Velg <Dual Display>.

# **3** Trykk på **ENTER**.

#### Obs

• Skjermmodusen er som standard satt til <Single Display>.

# Vise skjermbildet

## 1 Slå på PCen.

Skjermbildet vises.

Obs

- Slå av skjermen og PCen etter bruk. Hvis du trekker ut strømkabelen, stenges all strømforsyning til skjermen.
- Husk å slå av PCen når du skal veksle mellom enkelt- og dobbeltvisning som skjermmodus.

6

# Velge skjermmodus

Med FineContrast kan du enkelt velge beste skjermmodus ut fra hvordan skjermen skal brukes. Du finner mer informasjon om FineContrast i brukerveiledningen på CD-ROMen.

Installasjon

### FineContrast-modus

Før bruk

| Custom<br>(Tilpasset) | Brukes til å angi ønskede innstillinger.                                      |
|-----------------------|-------------------------------------------------------------------------------|
| sRGB                  | Passer til fargeavstemming med sRGB-kompatible eksterne enheter.              |
| Text (Tekst)          | Passer til visning av tekst for tekstbehandlingsdokumenter eller regneark.    |
| Picture (Bilde)       | Passer til visning av bilder som for eksempel fotografier eller andre bilder. |
| Movie (Film)          | Passer til avspilling av animerte bilder.                                     |

## 1 Trykk på

FineContrast-menyen vises.

2 Trykk på me på nytt mens FineContrast-menyen vises.

Skjermmodusen skifter hver gang du trykker på knappen. (Se tabellen FineContrast-modus.)

**3** Trykk på **ENTER** ved ønsket modus. Den valgte modusen angis.

# Justere lysstyrke

- **1** Trykk på **⊲** eller **⊳**. Vinduet for justering av lysstyrke vises.
- **2** Juster lysstyrken ved å trykke på <a>[</a> <a>[</a> Trykk på ▶ for å øke lysstyrken eller trykk på < redusere den.

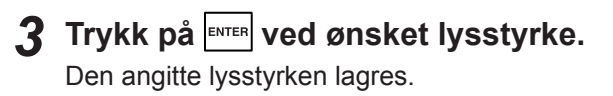

# Foreta avanserte innstillinger/justeringer

Justeringsmenyen inneholder avanserte justeringer for farge og ulike innstillinger.

Du finner mer informasjon om hver justeringsfunksjon i brukerveiledningen på CD-ROMen.

#### Justeringsmeny

Lysstyrkemeny

☆ **100%** 

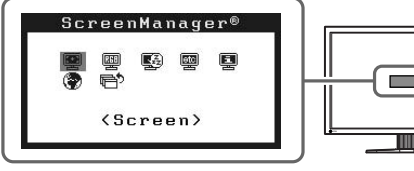

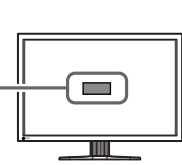

Grunninnstillingene og justeringene er ferdigdefinert. Du finner informasjon om avanserte innstillinger/justeringer i brukerveiledningen på CD-ROMen.

#### FineContrast-meny

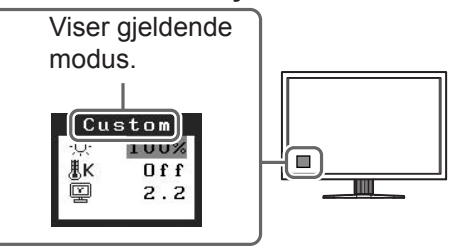

Innstilling/justering

| Før             | bruk             | Installasjon                   | Innstilling/justering          | Feilsøking            |
|-----------------|------------------|--------------------------------|--------------------------------|-----------------------|
| lkke no         | be bilde         |                                |                                |                       |
| Hvis det ikke v | ises noe bilde p | oå skjermen selv etter at følg | ende tiltak er utført, må du k | ontakte leverandøren. |

## 1. Sjekk strømindikatoren.

| Symptom        | Status                          | Mulig årsak og tiltak                                                                                                    |
|----------------|---------------------------------|----------------------------------------------------------------------------------------------------|
| lkke noe bilde | Strømindikatoren lyser ikke.    | • Sjekk om strømkabelen er riktig tilkoblet.<br>• Trykk på 🕐 .                                                                                                    |
|                | Strømindikatoren lyser blått.   | Bytt innsignal med Signal .                                                                                                    |
|                | Strømindikatoren lyser oransje. | Trykk på en tast på tastaturet eller klikk med musen.                                                                                                    |
|                |                                 | Slå på PCen.                                                                                                    |
|                |                                 | Det kan hende at det er en feil med Signal 1<br>eller Signal 2 i dobbeltvisningsmodus. Kontroller<br>dette i <information (informasjon)=""><br/>(Se brukerveiledningen på CD-ROMen).</information> |

### 2. Sjekk feilmeldingen, som blir værende på skjermen.

Disse meldingene vises når innsignalet er feil, selv om skjermen fungerer.

| Symptom*                                | Status                                                    | Mulig årsak og tiltak                                                              |
|-----------------------------------------|-----------------------------------------------------------|------------------------------------------------------------------------------------|
| [Single Display]<br>Signal Check        | Innsignalet blir ikke mottatt.                            | Sjekk om PCen er slått på.                                                         |
| Signal 1                                |                                                           | Sjekk om signalkabelen er riktig koblet til PCen.                                  |
| fH: 0.0kHz<br>fV: 0.0Hz                 |                                                           | Bytt innsignal med [1999].<br>(Kun enkeltvisningsmodus.)                           |
| [Dual Display]*<br>Signal Check         |                                                           |                                                                                    |
| 🖣 Signal 1                              |                                                           |                                                                                    |
| fH: 0.0kHz<br>fV: 0.0Hz                 |                                                           |                                                                                    |
| [Single Display]<br>Signal Error        | Signalfrekvensen er utenfor det spesifiserte området. Gal | Bytt til en egnet modus ved hjelp av<br>grafikkortets hjelpeprogram. Du finner mer |
| Signal 1<br>fD:272.0MHz                 | signalfrekvens angis med rødt.                            | informasjon i veiledningen for grafikkortet.                                       |
| fH:100.0kHz<br>fV: 60.0Hz               |                                                           |                                                                                    |
| [Dual Display]*                         |                                                           |                                                                                    |
| Signal Error                            |                                                           |                                                                                    |
| Signal 2 D<br>fD:166.0MHz<br>fH:75.0kHz |                                                           |                                                                                    |
| fV: 60.0Hz                              |                                                           |                                                                                    |

\* I dobbeltvisningsmodus vises feilmeldingen kun når det er feil med både SIGNAL 1 og SIGNAL 2.

## Kompatible oppløsninger/frekvenser

Skjermen støtter følgende oppløsninger.

|                                                   |              | Frequency                          | Display Setup  |              |              |              |  |
|---------------------------------------------------|--------------|------------------------------------|----------------|--------------|--------------|--------------|--|
| Resolution                                        | Dot<br>clock | Horizontal (kHz)/<br>Vertical (Hz) | Single Display |              | Dual Display |              |  |
|                                                   |              |                                    | SIGNAL1        | SIGNAL2      | SIGNAL1      | SIGNAL2      |  |
| VGA 640 × 480@60Hz                                | 25.2 MHz     | 31.47<br>59.94                     | $\checkmark$   | $\checkmark$ | $\checkmark$ | $\checkmark$ |  |
| VGA TEXT 720 × 400@70Hz                           | 28.3 MHz     | 31.47<br>70.09                     | $\checkmark$   |              |              |              |  |
| VGA 800 × 600@60Hz                                | 40.0 MHz     | 37.88                              |                |              |              |              |  |
| VESA 1024 × 768@60Hz                              | 65.0 MHz     | 48.36                              |                |              |              |              |  |
| VESA 1280 × 960@60Hz                              | 108.0 MHz    | 60.00<br>60.00                     |                |              |              |              |  |
| VESA 1280 × 1024@60Hz                             | 108.0 MHz    | 63.98                              |                | √            |              |              |  |
| VESA CVT RB                                       | 142.0 MHz    | 98.61                              |                |              |              |              |  |
| VESA 1600 × 1200@60Hz                             | 162.0 MHz    | 75.00                              |                |              |              |              |  |
| 1200 × 1600@60Hz*1                                | 162.3MHz     | 99.42                              | _              |              |              |              |  |
| VESA CVT                                          | 146.3MHz     | 65.29                              |                |              |              |              |  |
| VESA CVT RB                                       | 119.0MHz     | 64.67<br>50.88                     |                |              |              |              |  |
| VESA CVT RB                                       | 154.0MHz     | 74.04                              | _              |              |              |              |  |
| DUAL LINK<br>1920 × 1200@60Hz*3 *5                | 193.3MHz     | 74.56                              |                |              | _            |              |  |
| QXGA VESA CVT<br>2048 × 1536@60Hz*3               | 267.3MHz     | 95.45                              |                |              | _            | _            |  |
| DUAL LINK<br>2048 × 1536@60Hz* <sup>3</sup>       | 209.3MHz     | 94.77<br>59.98                     |                |              | _            |              |  |
| DUAL LINK<br>2560 × 1600@60Hz* <sup>3</sup> *4 *5 | 268.5MHz     | 98.71<br>59.97                     |                | _            |              |              |  |

\*1 For dobbeltvisning

\*<sup>2</sup> For enkeltvisning (SIGNAL 2)

\*<sup>3</sup> For enkeltvisning (SIGNAL 1)

\*4 Anbefalt oppløsning (angi denne oppløsningen)

\*5 Når du viser innsignal i bredformat, kreves det et grafikkort som overholder VESA CVT-standarden.

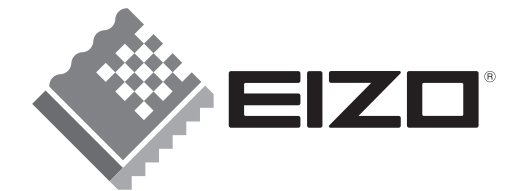

#### EIZO NANAO CORPORATION

153 Shimokashiwano, Hakusan, Ishikawa 924-8566 Japan Phone: +81 76 277 6792 Fax:+81 76 277 6793

#### EIZO NANAO TECHNOLOGIES INC.

5710 Warland Drive, Cypress, CA 90630, U.S.A. Phone: +1 562 431 5011 Fax: +1 562 431 4811

#### EIZO EUROPE AB

Lovangsvagen 14 194 61, Upplands Väsby, Sweden Phone: +46 8 594 105 00 Fax: +46 8 590 91 575

#### EIZO NANAO AG

Moosacherstrasse 6, Au CH - 8820 Wädenswil, Switzerland Phone: +41-0-44 782 24 40 Fax: +41-0-44 782 24 50

Avnet Technology Solutions GmbH Lötscher Weg 66, D-41334 Nettetal, Germany Phone: +49 2153 733-400 Fax: +49 2153 733-483

http://www.eizo.com

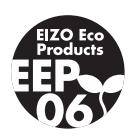